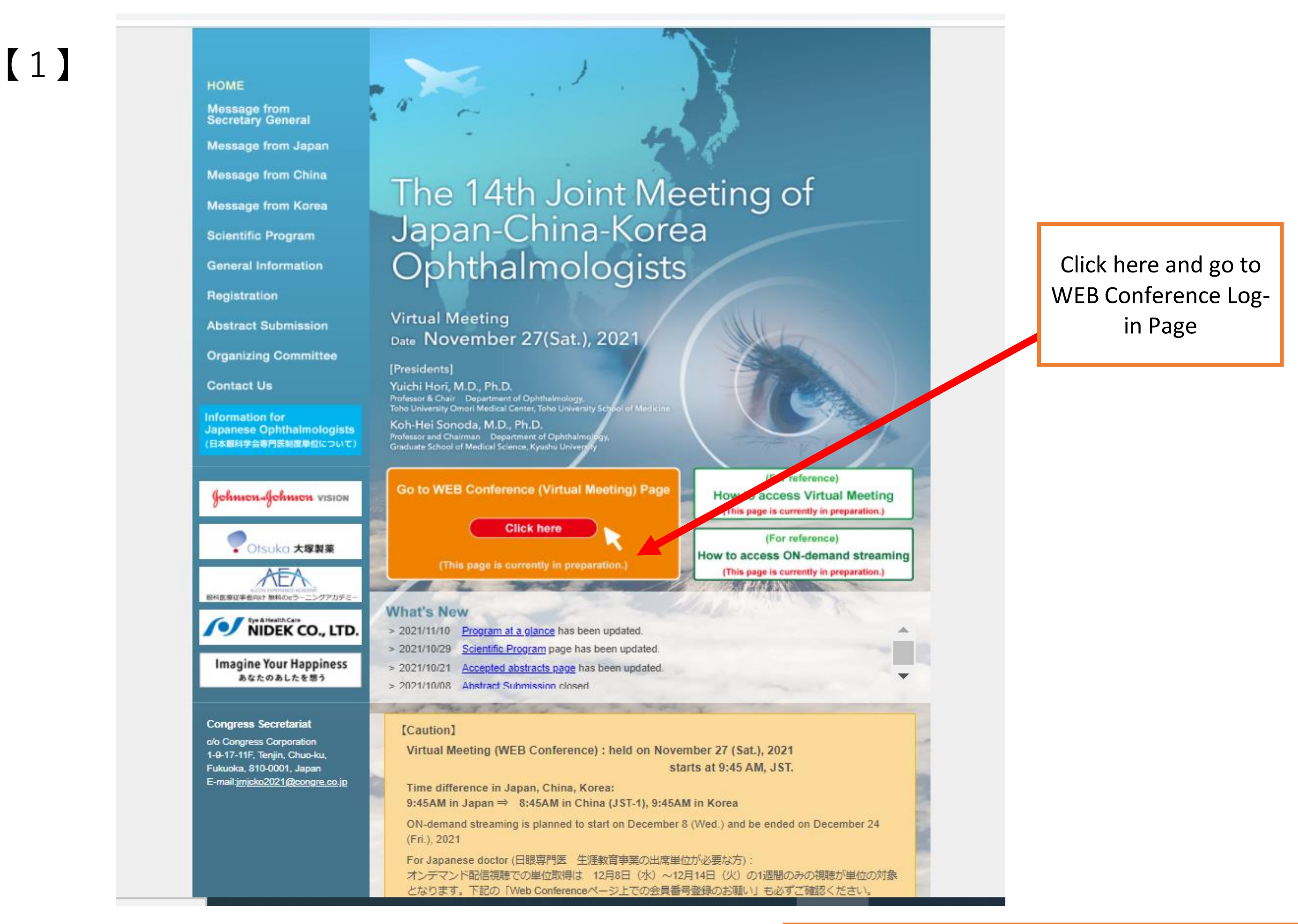

★日眼専門医 生涯教育事業の出席単位が必要な方は、Web開催の配信を視聴する際に、以下の要領で会員番号のご登録をお願いします。

Enter your :

|     | regietered<br>WEB Log-in ID (XXX                                                                                                    | E-mail address (registered by Nov. 10)<br>OR<br>(XXXX@example.com) (registered after Nov. 12)<br>AND<br>WEB Log-in Password |
|-----|----------------------------------------------------------------------------------------------------|----------------------------------------------------------------------------------------------------|
| 【2】 | The 14th Joint Meeting of Japan-ChipterKorea<br>Ophthalmologist<br>Email Address Required                                                           |                                                                                                    |
|     | Password Required                                                                                                    |                                                                                                    |
|     | Sign up here > Forgot Password? > The recommended environment for this system is as follows Windows Microsoft Edge (latest), Google Chrome (latest) | Then, Login                                                                                                    |
|     | mac<br>Safari (latest), Google Chrome (latest)<br>Your device is not the recommended environment.<br>Some features may not work properly.           |                                                                                                    |
|     | CONFE                                                                                                    |                                                                                                    |

|     | ONLINE<br>CONFI | The 14th Joint Meeting of Japan-China-Korea Ophthalmologists                                                                                                    | • 1 people online 管理管理<br>管理 | ° ~ |
|-----|-----------------|----------------------------------------------------------------------------------------------------|------------------------------|-----|
| 【3】 | Dashboard       | <ul> <li>         日日 Dashboard      </li> <li>         For Japanese Doctors (日本眼科学会専門医制度 単位を希望される先生へ)         単位取得を希望される先生は、ごちらのページの「Edit」をクリックし、         日本眼科学会会員番号を入力してくだと     </li> </ul> |                              |     |

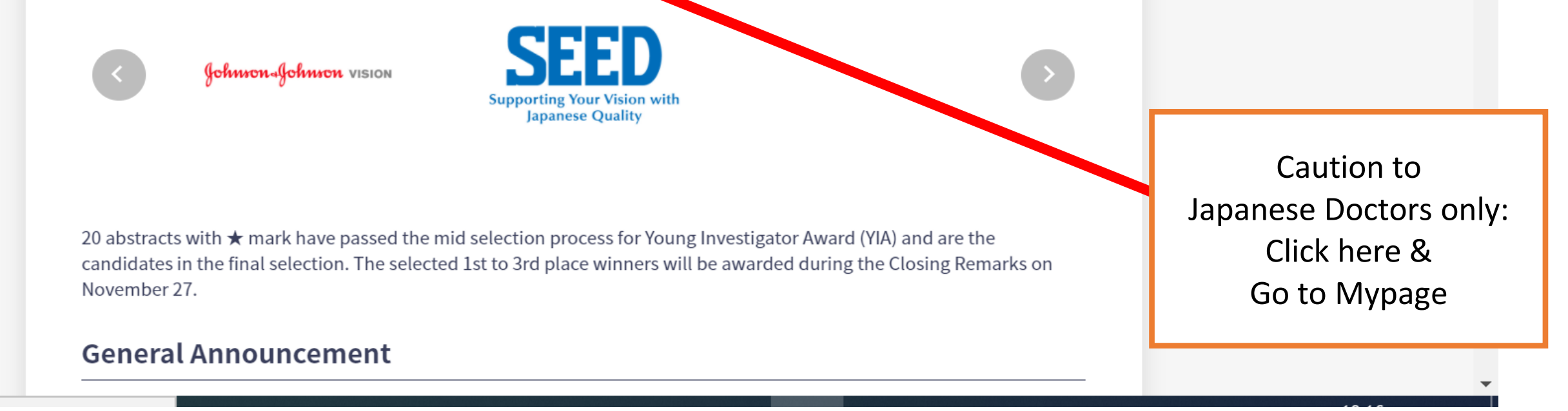

| 【4】 | О Мураge                              |
|-----|---------------------------------------|
|     | Public Profile                        |
|     | Basic                                 |
|     |                                       |
|     |                                       |
|     | Name<br>管理 管理                         |
|     | Working Language                      |
|     | Japanese                              |
|     | SNS Accounts                          |
|     | Twitter None                          |
|     | Facebook None                         |
|     | LinkedIn<br>None                      |
|     | ResearchGate                          |
|     | Eight<br>None                         |
|     | Affiliation                           |
|     | Organization/Company/University<br>物理 |
|     | Department/Laboratory                 |
|     | Position/Rank<br>test                 |
|     | Participation Type                    |

| 5】 | Profile Image                             |
|----|-------------------------------------------|
|    | C Select a Image                          |
|    | Basic                                     |
|    | Honorific title Required                  |
|    | Prof.                                     |
|    | First Name (Required)                     |
|    | 管理                                        |
|    | Niddle Name                               |
|    |                                           |
|    | Last Name Required                        |
|    | 管理                                        |
|    | Working Language                          |
|    | Japanese                                  |
|    |                                           |
|    |                                           |
|    | SNS Accounts                              |
|    | Twiter                                    |
|    | https://twitter.com/zoox                  |
|    | Facebook                                  |
|    | https://www.facebook.com/xxxxxx           |
|    | LinkedIn                                  |
|    | https://jp.linkodin.com/in/zoox           |
|    | ResearchGate                              |
|    | https://www.researchgate.net/profile/xxxx |
|    | Eight                                     |
|    | https://8card.net/p/coox                  |
|    | Affiliation                               |
|    | Organization/Company/University (Density) |
|    |                                           |

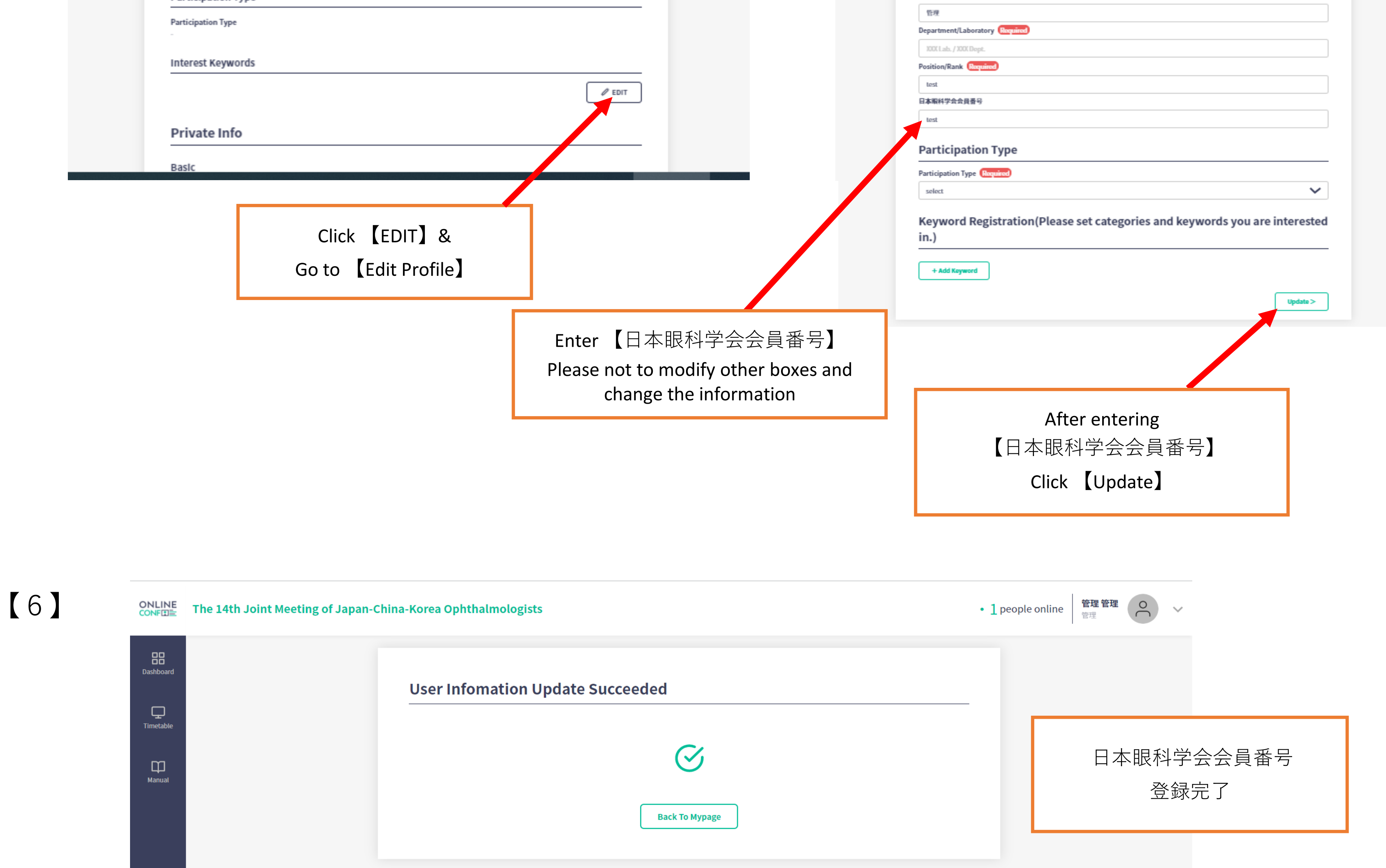

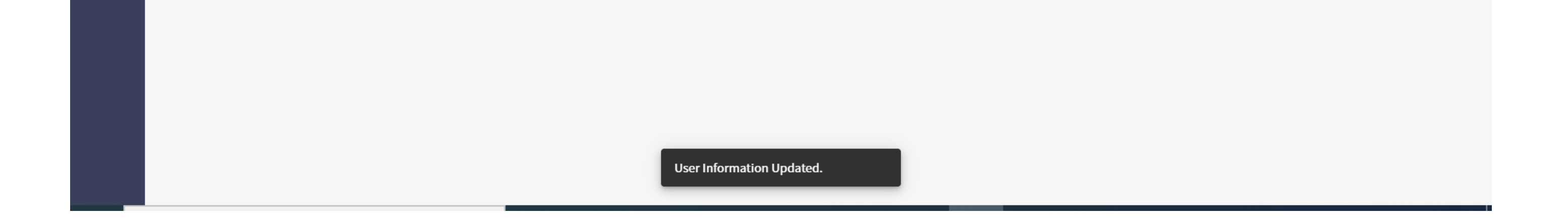